# 令和6年度入試

# インターネット出願(Web出願)の手引き

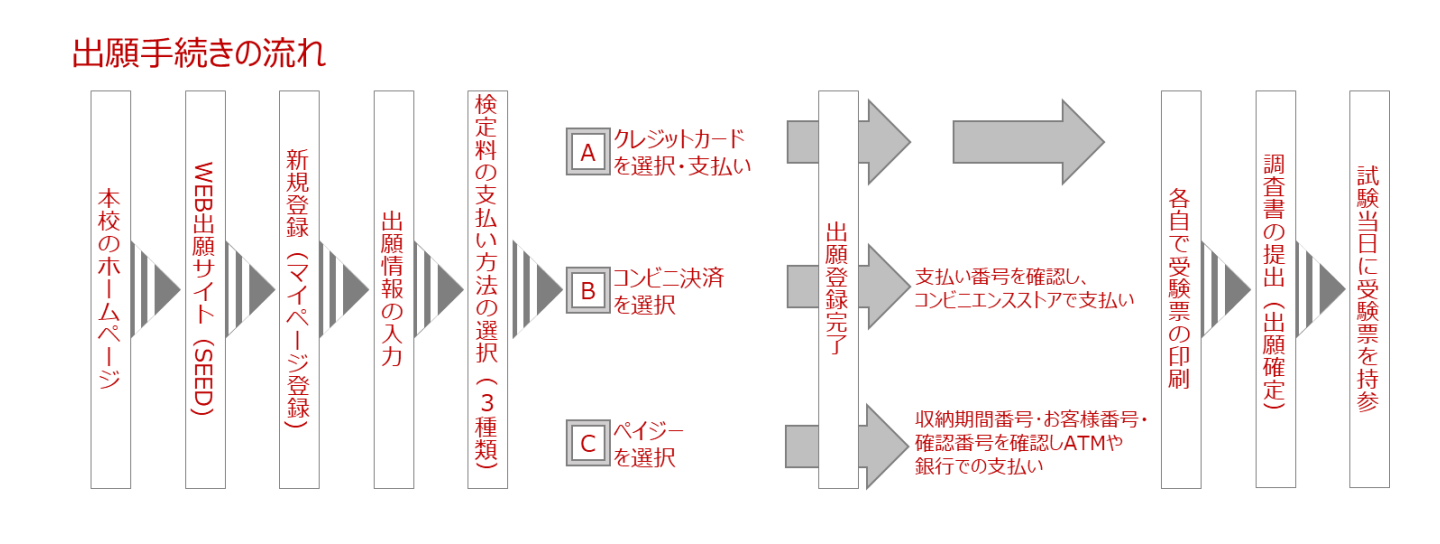

# 九州産業大学付属九州産業高等学校

〒818-8585 福岡県筑紫野市紫2丁目5番1号 TEL 092-923-3030 FAX 092-928-4664 Mail kouhou@kyusanfukyusan-h.ed.jp URL https://www.kyusanfukyusan-h.ed.jp

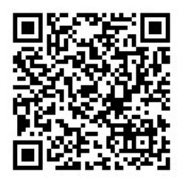

### 1. マイページ登録 -新規登録-

・すでに、本校のオープンスクールやナイトオープンスクールに参加をして登録済みの方は、 「Ⅱ. 出願情報の入力と支払い」(P.3)からログイン操作を行って下さい。 ・迷惑メール対応等でドメイン指定受信をされている場合は、「@seed.software」 ドメインを受信できるように設定して下さい。

本校のホームページから、「Web出願はこちら」を選択し、
 Web出願サイト「SEED」にアクセスして下さい。

|             | < 入試日程一覧 [九州 | 産業大学付属九州産業高 | 高等学校] |
|-------------|--------------|-------------|-------|
| 九州彦業大学付属九州産 |              |             |       |
|             | 試験日          | 試験名         | 出願期間  |
| ログイン        |              | 専願入試        |       |
| 新規登録        |              |             |       |
| イベント一覧      |              | 前期入試        |       |
| 入試日程一覧      |              |             |       |
| メルマガ登録      |              | 後期入試        |       |
| ご利用ガイド      |              |             |       |
|             |              |             |       |

#### ②「新規登録」を選択する。

## ③登録するメールアドレスを送信する。

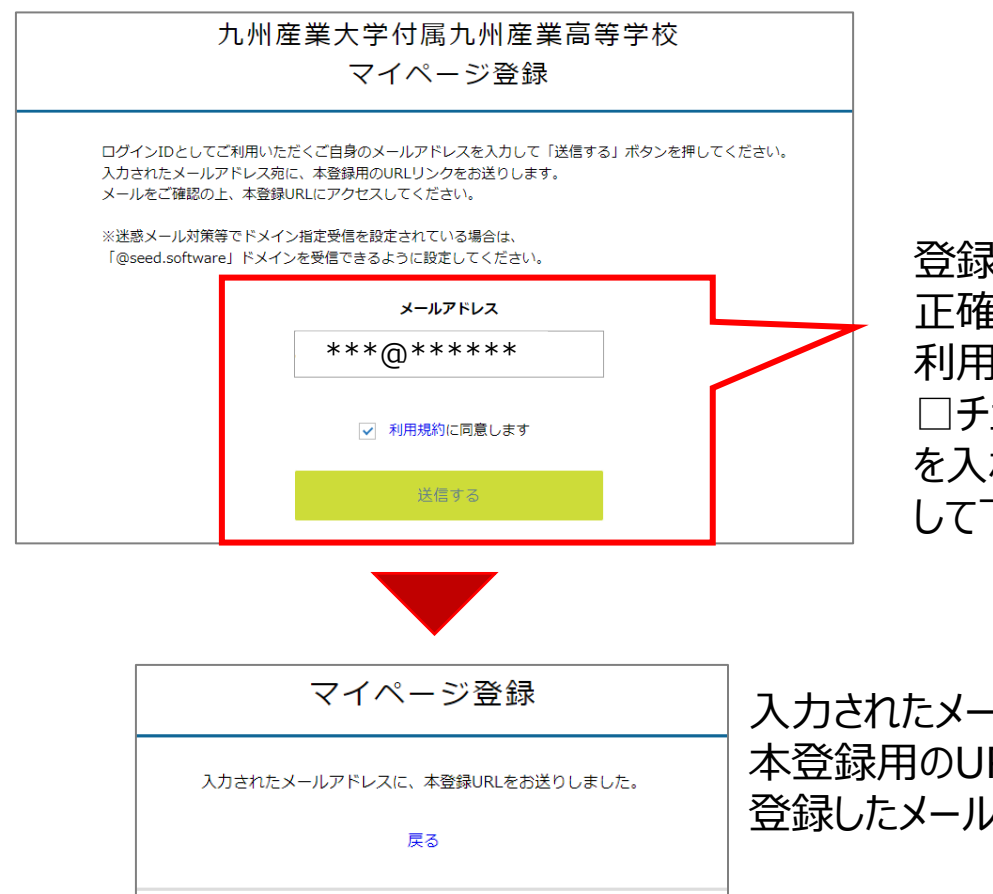

登録するメールアドレスを 正確に入力して下さい。 利用規約をご確認の上、 □チェックボックスにチェック を入れ「送信する」を選択 して下さい。

入力されたメールアドレス宛に、 本登録用のURLリンクが送られます。 登録したメールをご確認下さい。 ④メールを確認し、本登録用のURLにアクセスして「次へ」を選択して下さい。

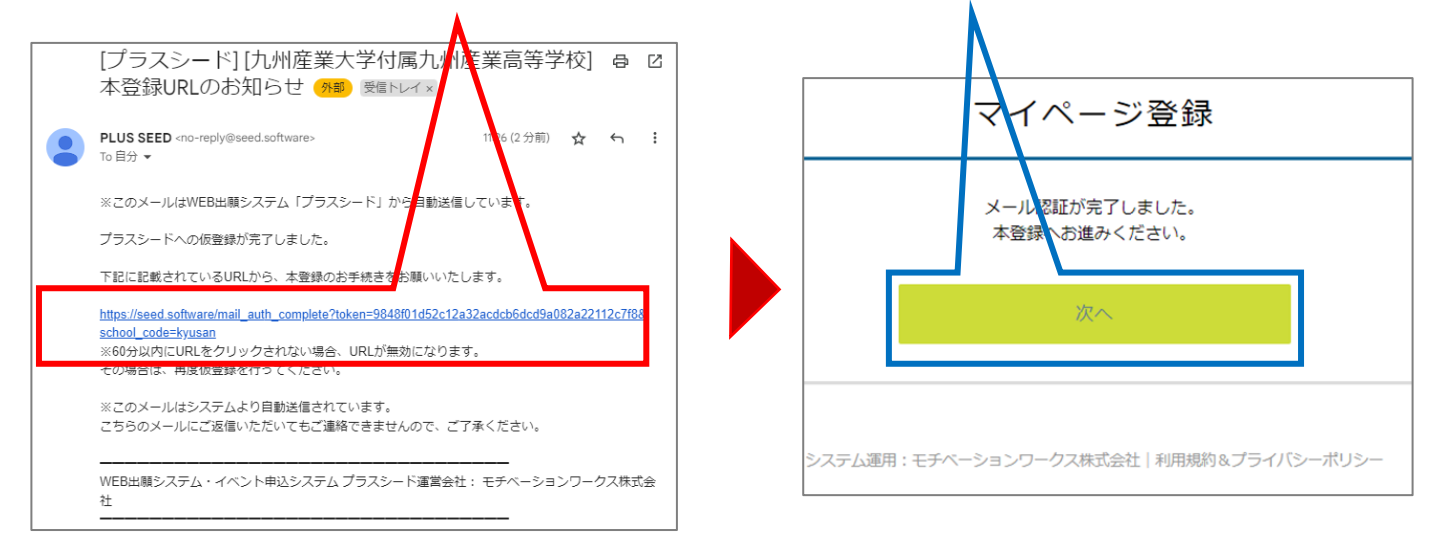

## ⑤マイページ登録画面で必要事項を間違えないように入力し、「登録する」を選択。

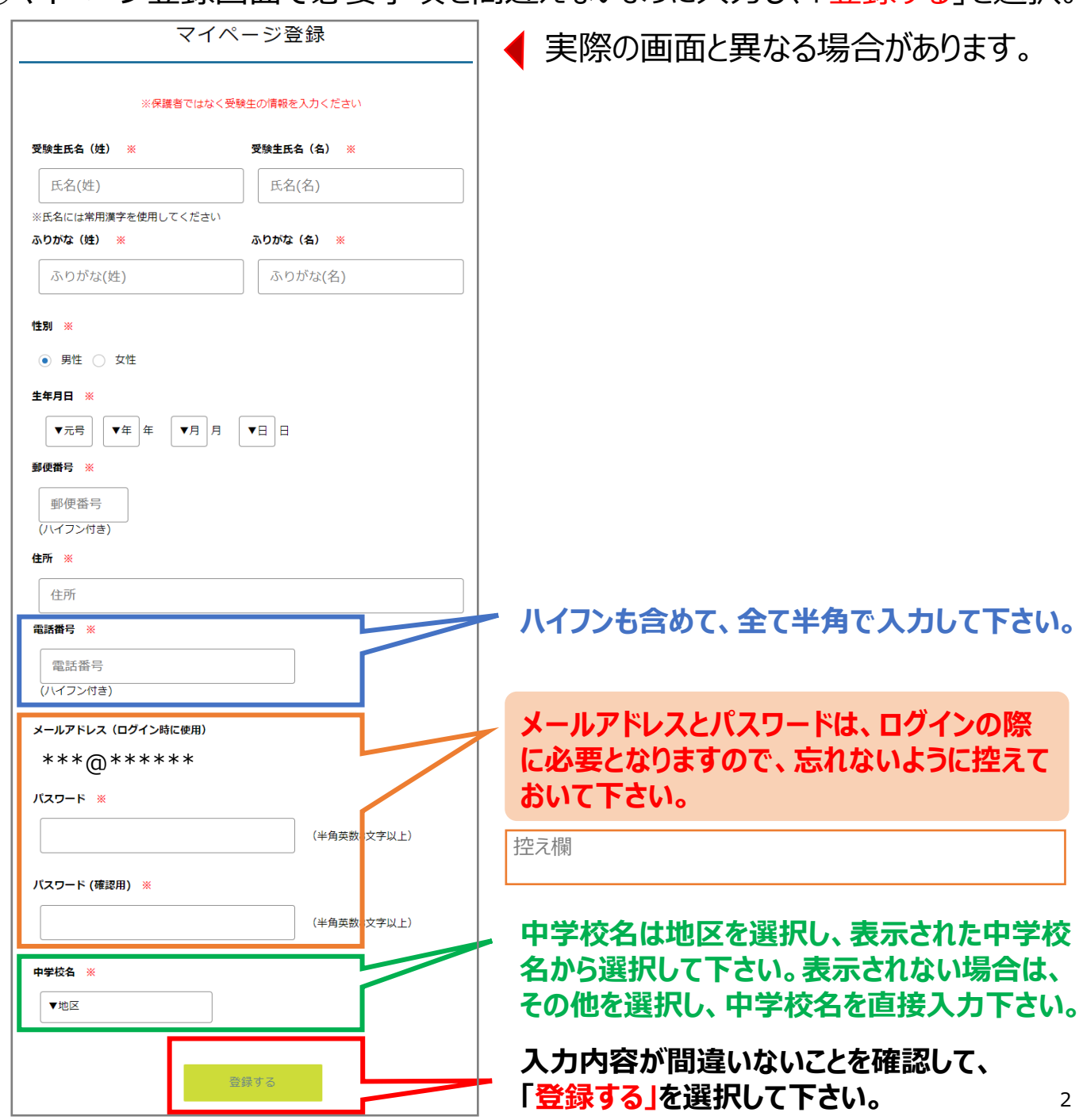

## -SEEDのマイページ登録が完了している方は、ここからになります-

## Ⅱ. 出願情報の入力と支払い

## ①SEEDにログインする

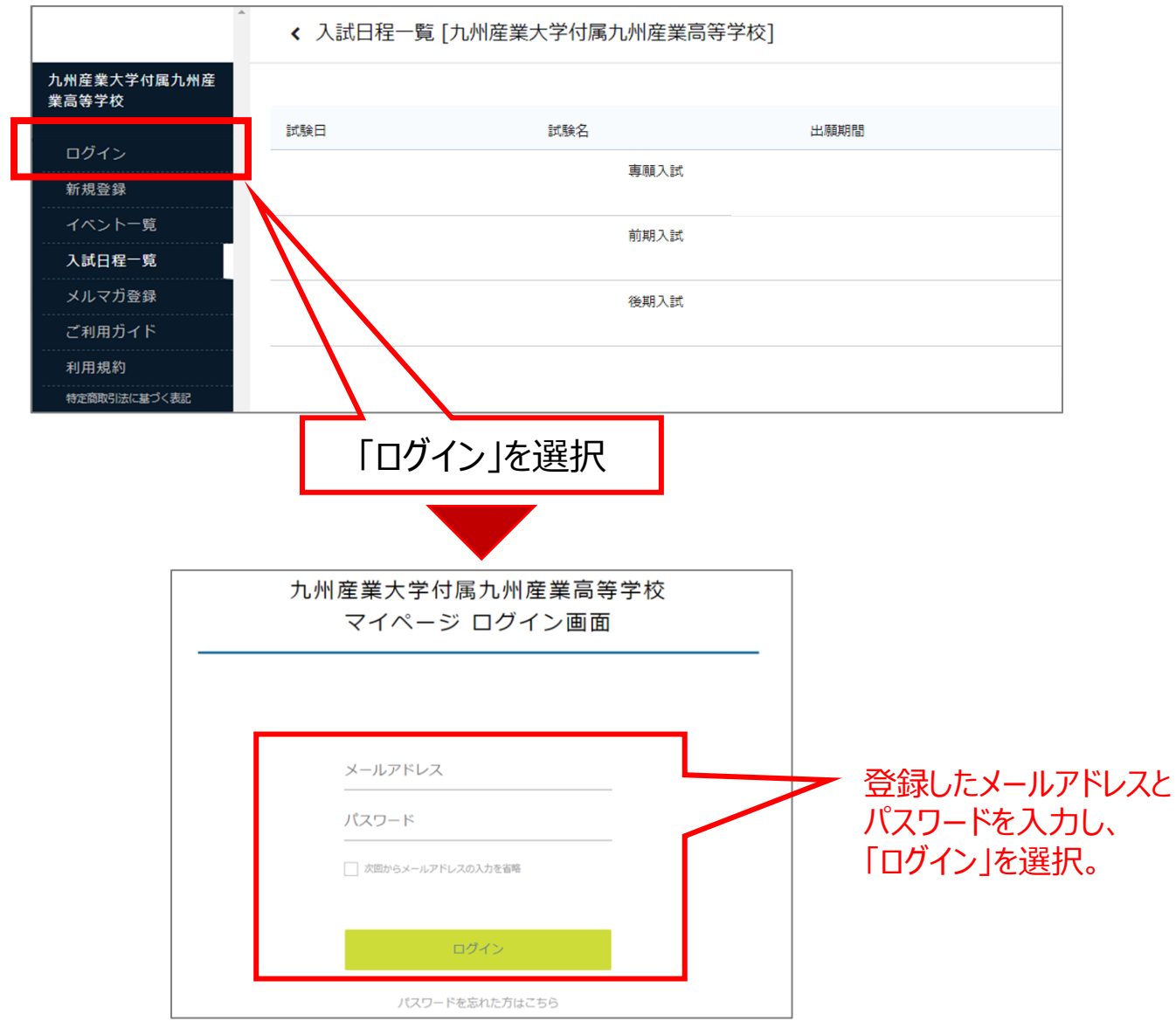

# ②「入試日程一覧」を選択して、出願する試験を選択する。

| <b>^</b>     | < 入試日程一覧 [九州産]  | 業大学村属九州産業高等学 | 2校]  |  |
|--------------|-----------------|--------------|------|--|
| 入詞に大郎        |                 |              |      |  |
| イベント一覧       | 入試日程を1つ選択してください |              |      |  |
| イベント申込状況     |                 | 試験名          | 出願期間 |  |
| 入試日程一覧       |                 |              |      |  |
| 入試出願状況       |                 |              | 武,   |  |
| 登録情報の変更      |                 |              |      |  |
| 受験生の追加       |                 | <u></u>      | ετ,  |  |
| ご利用ガイド       |                 |              |      |  |
| 利用規約         |                 | 後期入言         | 式,   |  |
| 特定商取引法に基づく表記 |                 |              |      |  |
| ログアウト 🕞      |                 |              |      |  |

## ③内容を確認し、「出願へ進む」を選択

| む 大郎 しんしん しんしん しんしん しんしん しんしん しんしん しんしん し | 募集要項             |                                                                                                    |
|-------------------------------------------|------------------|----------------------------------------------------------------------------------------------------|
| くないトー度                                    | 試験名              |                                                                                                    |
| 1 ヘント 一見                                  | 試験日              |                                                                                                    |
| イベント申込状況<br>                              | 検定料の決済手段         | クレジットカード、ペイー、コンビニ決済                                                                                                    |
| L試日程一覧                                    | 出願期間             |                                                                                                    |
| ↓試出願状況  登録情報の変更                           | 出願期間に関する<br>補足説明 |                                                                                                    |
| 受験生の追加                                    | 検定料              | • 橡定料 20,000円                                                                                                    |
| ご利用ガイド                                    | 検定料に関する<br>補足説明  | 別途、手数料が517円必要につつます。                                                                                                    |
| 间用規約                                      | オンライン合否確認        | 利用可能                                                                                                    |
| 記 ついたいま しんしょう (表記)                        | 合格発表日時           |                                                                                                    |
| コグアウト 🕞                                   | 合格発表に関する<br>補足説明 | <ul> <li>・該当中学校長物に合格通知10日一覧表を送付する。</li> <li>・              新聞になって、活動し、シウスの合格基準に達していない場合、他の普遍約内のクラスの合格基準に達していれば、その該当クラスへの変更各格とする。(事業以本にないて、変更合格となった場合に入学手続きをしたときは、必ず入学しなければならない。)             ・             ホ吹への個人的な問い合わったの             しては一切受け付けない。      </li> </ul> |
|                                           | 入学金のオンライン決済      | 利用可能                                                                                                    |
|                                           | 入学金              | <ul> <li>入学申込金と施設拡充費、置1260,000円</li> <li>入学申込金と施設設備費1:1</li> <li>施設設備費1:50,000円</li> <li>施設設備費1:50,000円</li> </ul>                                                                                                    |
|                                           | 入学金の決済手段         | ペイジー、コンビニ決済                                                                                                    |
|                                           | 入学金手続き期間         | 15時00分                                                                                                    |
|                                           | 入学金に関する<br>補足説明  | ・入学申込金、施設拡充費、施設は <mark>保護</mark> 」の納入をもって、入学する者とみなします。変更合格の者が納入した場合、必ず入学となります。<br>・呉学士に採用された者と兄弟・ <mark>3</mark> 3本・ <sup>8</sup> 7天受験に該当する者は、施設拡充費免除となります。                                                                                                    |
|                                           | 狩蕉人員             | 金でのクラス (環路・航線を供む)<br>部時<br>スーパー特温:50名<br>特温:70名<br>潮時語:120名<br>選挙:240名<br>機械和<br>機械和<br>機械:120名                                                                                                    |
|                                           | 出願資格             | 3月中学校卒業見込みの者。<br>今初、大田会、ムズン学士ス参(「中午」、日期会校会(+スの)2月17(+1)()                                                                                                    |

④「受験生情報」の確認・変更を行う。 出願登録後は変更できません。

【重要】決済の関係で、氏名で使用できる字体が限られています。 登録できない場合は、常用漢字等への変更をお願い致します。

| < 入試日程−             | ─覧 - 日程詳細 - 出願                   |                                                                                                  |
|---------------------|----------------------------------|--------------------------------------------------------------------------------------------------|
| ※氏名等を変更する           | 5場合は[こちら]                        | 町に改得注える時却た赤玉ナス相人は                                                                                |
| 入試日程                |                                  | │ □ 既に豆球済みの情報を変更9る場合は、<br>│ - 「こちら」を選択し、情報の変更・追加を行う。                                             |
| 学校名                 | 九州產業大学付属九州產業高等学校                 |                                                                                                  |
| 試験名                 | <b>罗</b> 擁入試                     | ※受性上を追加する時間はにつちり<br>はこの満載ではブラスシートの会員情報を変更します。<br>※出展登録済みの得合は、出熱の様に入力し出展先の学校に送信した情報を変更することはできません。 |
| 試験日                 |                                  | 入ば日程一規<br>入試出課以兄 氏名 18 入試 大部                                                                     |
| · 西輪牛/唐起 XX         | の酒日は1カノ澤田と海                      |                                                                                                  |
|                     | 中学校名は地区を選択                       | 利用版印<br>特定图的2014年2月前日: 性别 · ● 男性 ○ 女性                                                            |
| ふりがな                | (はゆうし たろうし、表示された中学校名             | 10279下 (*)<br>生年月日 ※ 平成 年 月 日                                                                    |
| 性別                  | 扇性 から選択して下さい。表                   | 郵便量号<br>(バイフン付き・半角) 819-8585                                                                     |
| 生年月日 💥              | 示されない場合は、その                      | 住所                                                                                               |
| 郵便番号                | 818-8585 他を選択し、中学校名              |                                                                                                  |
| 住所                  | <sup>筑業野市業21目</sup> を直接入力して下さい。、 | (パインパを・半角) 092-923-3030                                                                          |
| 電話番号                | 092-923-3030                     | 40旗首氏名。    伊湖首氏名,                                                                                |
| 中学校名 <mark>※</mark> | 筑紫野市                             | 中学校名 # 筑紫野市 常                                                                                    |

4

## ⑤「受験生情報」入力/選択を行う。※の項目は必須です

| 入試 太郎                                | 受験生情報 ※                                       | の項目は入力/避択必須                                                                                                 |
|--------------------------------------|-----------------------------------------------|----------------------------------------------------------------------------------------------------|
| イベント一覧                               | 氏名                                            | 入試 太郎                                                                                                    |
| イベント申込状                              | ふりがな                                          | にゅうし たろう                                                                                                    |
| ──────────────────────────────────── | 性別                                            | 男性                                                                                                    |
| 入試出願状況                               | 生年月日 💥                                        |                                                                                                    |
| 登録情報の変更                              | 郵便番号                                          | 818-8585                                                                                                    |
| 受験生の追加                               | 住所                                            | 筑紫野市紫2丁目5番                                                                                                  |
| ご利用ガイド                               | 電話番号                                          | 092-923-3030                                                                                                |
| 利用規約<br>                             | 中学校名 ※                                        | 筑紫野市                                                                                                    |
| ログアウト                                | 本校への出願を<br>中学校に報告済<br>みである。<br><mark>※</mark> | <ul> <li>報告済みである</li> <li>出願について、必ず中学校へ報告した後に出願情報の入力をして下さい。まだの場合は、下記の「下書き保存」を行い、報告後に再度入力を行って下さい。</li> </ul> |
|                                      | 令和5年3月卒<br>業見込みです<br>る。 ※                     | <ul> <li>はい</li> <li>出願資がは、 3月卒業見込みの者となります。既に、中学校卒業している者</li> <li>は 専願入試出願できません。</li> </ul>                 |

中学校に出願情報の入力許可を得てから 入力を行って下さい。まだの場合は、下の 「下書き保存」を行い、確認を行って下さい。

下書き保存

| えま 大郎        |                                                |                                                            |       |
|--------------|------------------------------------------------|------------------------------------------------------------|-------|
|              | 本校への出願を<br>中学校に報告済                             | ● 報告済みである                                                  |       |
| イベント一覧       | みである。                                          | 出願について、必ず中学校へ報告した後に出願情報の入力をして下さい。まだの場合は、下記                 |       |
| イベント申込状況     |                                                | の「下書き保存」を行い、報告後に再度入力を行って下さい。                               |       |
| 入試日程一覧       | 令和5年3月卒                                        | (はい)                                                       |       |
| 入試出願状況       | 業見込みであ<br>る。 ※                                 | 出願資格は、 3月卒業見込みの者となります。既に、中学校卒業している者は、専願                    |       |
| 登録情報の変更      |                                                | 入試出順できません。                                                 |       |
| 受験生の追加       | 志願するクラス                                        | ○ スーパー特進クラス ○ 特進クラス ○ 準特進クラス ○ 進学クラス                       |       |
| ご利用ガイド       | や科を1つ選択<br>して下さい。                              | ( 梅福利                                                      |       |
| 利用規約         | *                                              | 選択できるクラスや科は1つのみです。                                         |       |
| 特定商取引法に基づく表記 |                                                |                                                            |       |
| ログアウト 🕞      | 保護者氏名(姓<br>と名) ※                               | (25字以内)                                                    |       |
|              | 保護者氏名ふり<br>がな(姓と名)<br><mark>※</mark>           | (25字以内)                                                    |       |
|              | 緊急連絡先<br><mark>※</mark>                        | 携帯電話の番号等を記入下さい。- ハイフン を入れて入力下さい。                           |       |
|              | 兄弟・姉妹・保<br>護者が本校の卒<br>業生ですか。<br><del>※</del>   | ⊂ litiv ⊂ livliž                                           |       |
|              | 兄弟・姉妹が現<br>在本校に在籍し<br>ていますか。<br><mark>※</mark> | ○ はい ○ いいえ                                                 |       |
|              |                                                |                                                            |       |
|              | 入<br>内<br>入                                    | 試日程や該当内容によって表示される<br>容が異なりますので、お間違いないように、<br>カ/選択をお願い致します。 | ※の項目は |
|              |                                                |                                                            |       |

5

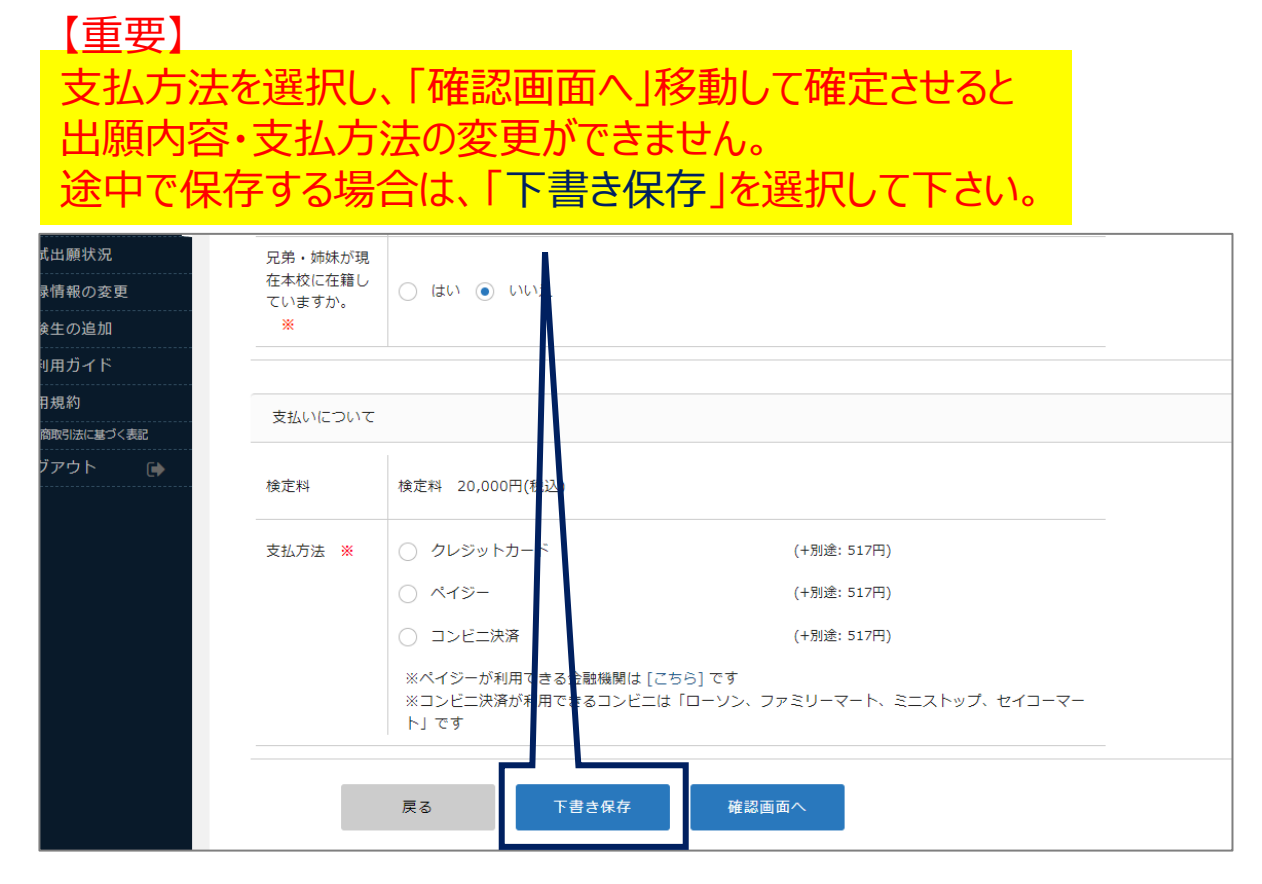

入力/選択内容に間違いがなければ、次の⑥検定料の支払いに進んで下さい。

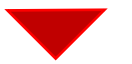

⑥検定料の支払いについて選択を行う。(別途システム利用料がかかります)

| 兄弟          | 弟・姉妹が現          |                                            |                                                |
|-------------|-----------------|--------------------------------------------|------------------------------------------------|
| 在れていてい      | 本校に在籍し<br>いますか。 | ○ はい ⊙ いいえ                                 |                                                |
| 3           | *               |                                            |                                                |
|             |                 |                                            |                                                |
|             | ましいこういて         |                                            |                                                |
|             | 120 NC 20 NC    |                                            |                                                |
| <b>▶</b> 検〕 | 定料              | <sub>黄</sub> 定料 20,000円(税込)                |                                                |
| 支持          | 私方法 💥           | ○ クレジットカード                                 | (+別途: 517円)                                    |
|             |                 | 〇 ペイジー                                     | (+別途: 517円)                                    |
|             |                 | ○ コンビニ決済                                   | (+別途: 517円)                                    |
|             |                 | ※ペイジーが利用できる金融機関<br>※コンビニ決済が利用できるコン<br>ト」です | 亂 [こちら] です<br>ッビニは「ローソン、ファミリーマート、ミニストップ、セイコーマー |

支払方法は3種類となります。 ・クレジットカード ・ペイジー ・コンビニ決済 (ローソン、ファミリーマート、ミニストップ、セイコーマートのみ)

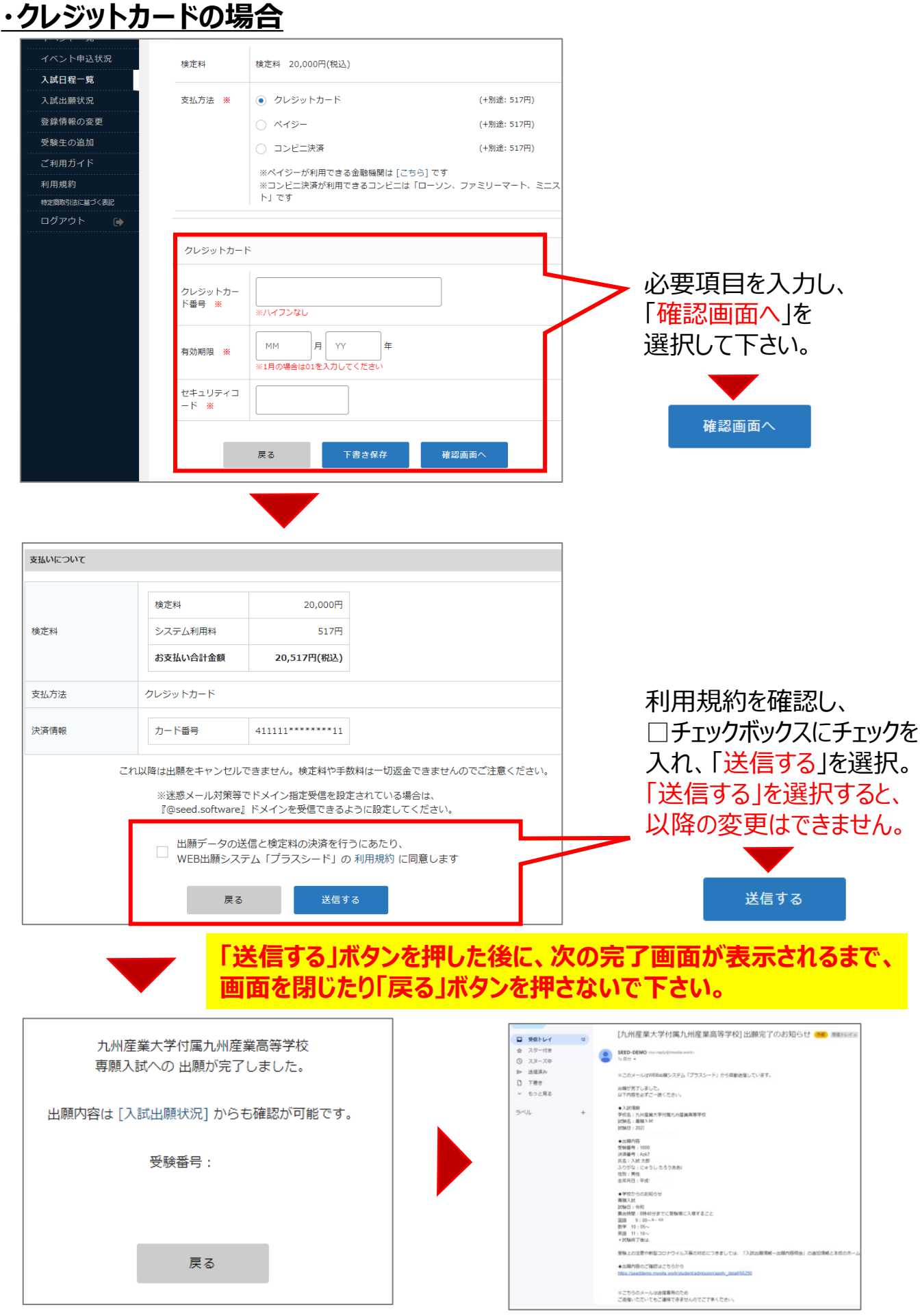

登録メールに出願登録完了メールが届き、 受験票の印刷が可能となります。(P.10)

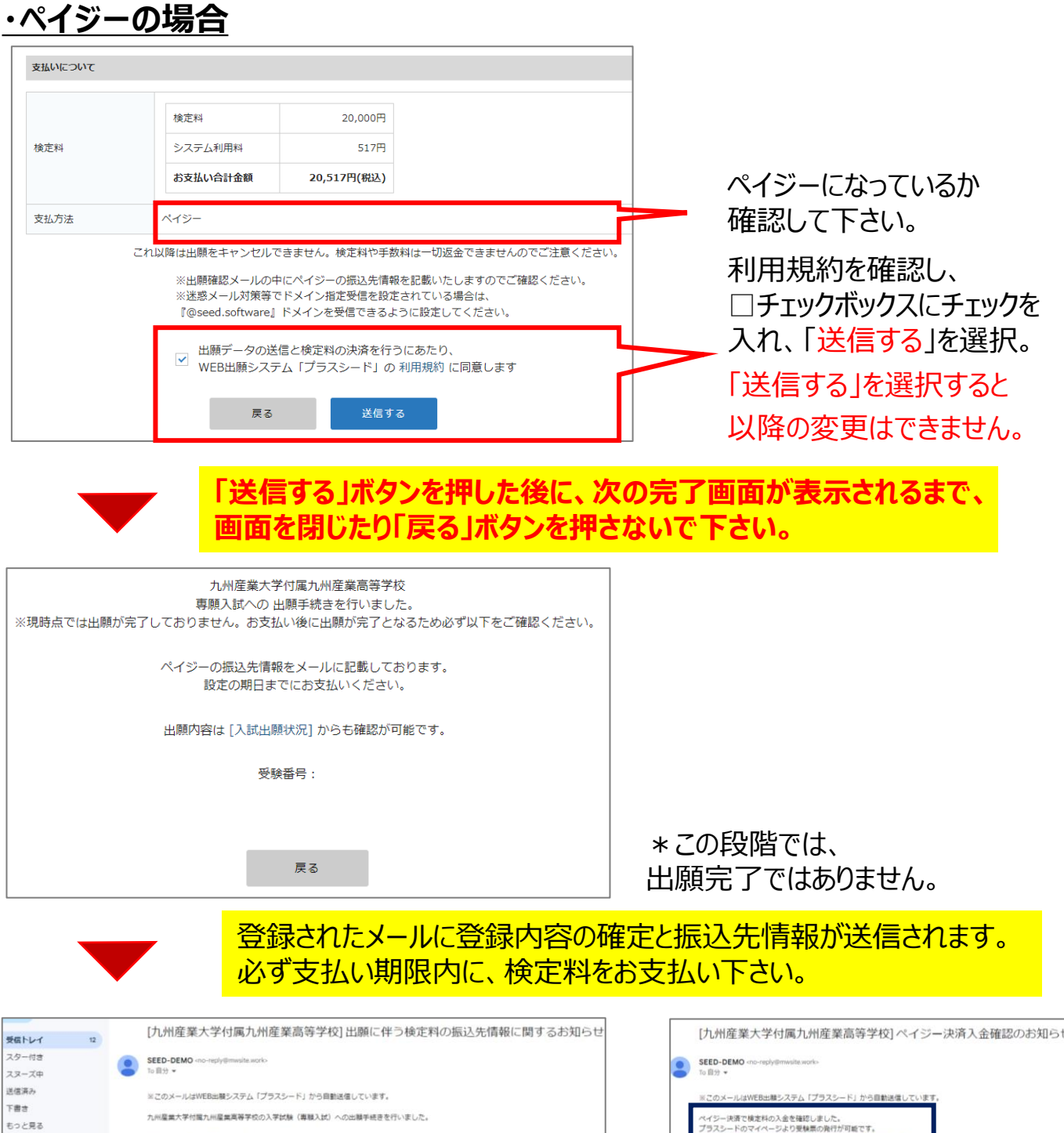

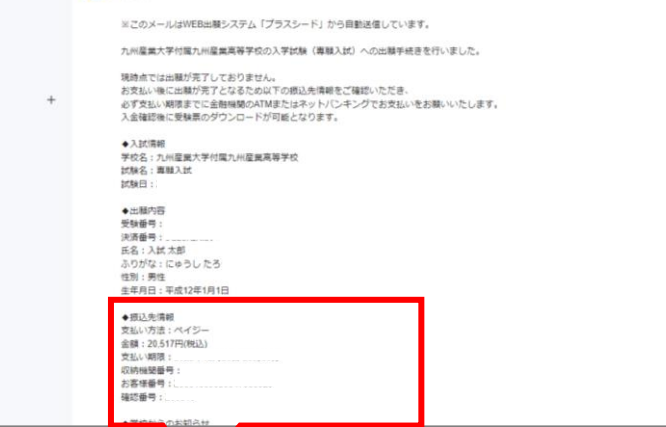

入金確認後、登録メールに入金 確認メールが届き、受験票の印刷 が可能となります。 (P.10)

メールに記載された振込先情報を 確認し、検定料をお支払い下さい。 支払い期限を必ずご確認下さい。 (最大60日間)

## •コンビニ決済の場合(ローソン、ファミリーマート、ミニストップ、セイコーマートのみ)

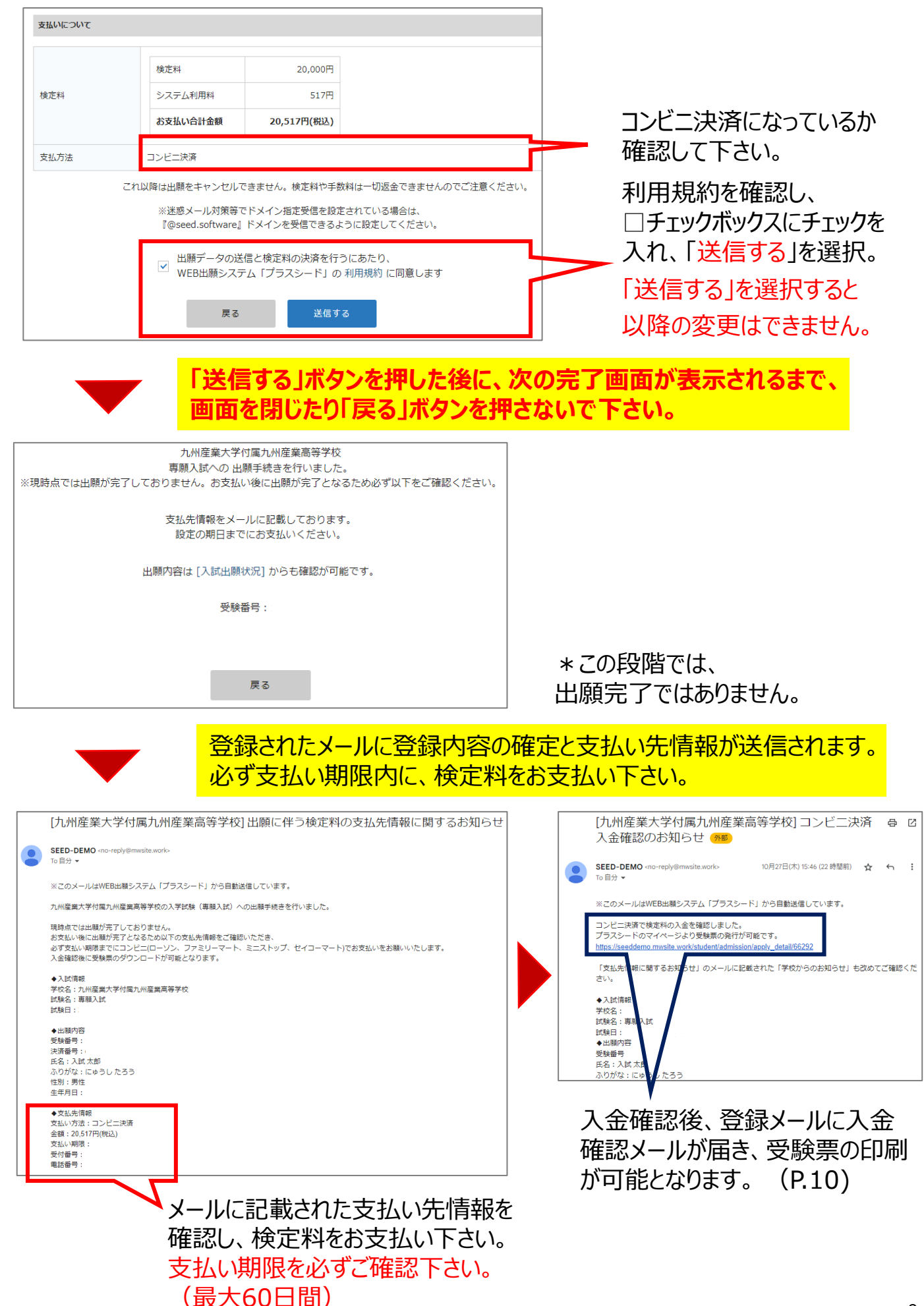

Ⅲ. 受験票の印刷(検定料支払い確認後に印刷可能となります)
 ①SEEDのマイページにログインする。

②「入試出願状況」を選択後、試験日を選択する。

| <u> </u> | < 入試出願状況 [n | 山州産業大学付属九州産業高等学校 | 校]       |
|----------|-------------|------------------|----------|
| 入試 太郎    | 試験日         | 試験名              | 検定料の支払状況 |
|          |             | 專願入試             | 支払済み     |
| 況        |             | 前期入試             | 支払済み     |
| 入試日程一臂   |             |                  |          |
| 入試出願状況   |             |                  |          |
| 登録情報の変更  |             |                  |          |
| 受験生の追加   |             |                  |          |
| ご利用ガイド   |             |                  |          |
| 利用規約     |             |                  |          |
|          |             |                  |          |

| < 入試出願状況 | - 出願内容詳細             |                                              |
|----------|----------------------|----------------------------------------------|
| 入試日程     |                      |                                              |
| 学校名      | 九州産業大学付属九州産業高等学校     |                                              |
| 試験名      | 専願入試                 |                                              |
| 試験日      |                      |                                              |
| 募集要項     | 詳細は [ <u>こちら]</u> から |                                              |
| 合格発表     |                      |                                              |
| 申込内容     |                      |                                              |
| 受験番号     | 受験票ダウンロード            | <ul> <li>「受験票ダウンロード」</li> <li>を選択</li> </ul> |
| 受験生氏名    | 入試 太郎                | 受験票ダウンロード                                    |
| ふりがな     | にゅうし たろう             |                                              |

本校から受験票を郵送することはありません。

PDFファイルで受験票がダウンロードされますので、A4横サイズ・白紙に印刷し、 切り取り線で切り取って、試験当日に持参して下さい。(カラー・白黒どちらでも可) ご自宅に印刷手段がない場合は、コンビニエンスストア等で印刷して下さい。 IV. 入試出願状況 - 出願内容と配付資料の確認「追加情報」 ①SEEDのマイページにログインする。

②「入試出願状況」を選択後、試験日を選択する。

| Λ                                                                                                  | ▲ 入試出願状況 [九州                                                                                                    | 州産業大学付属九州産業高等学              | 校]                                                        |
|----------------------------------------------------------------------------------------------------|----------------------------------------------------------------------------------------------------|-----------------------------|-----------------------------------------------------------|
| 入試 太郎                                                                                              | 試験日                                                                                                    | 試験名                         | 検定料の支払状況                                                  |
| イベントー見<br>イベント申込状                                                                                  |                                                                                                    | 專願入試                        | 支払済み                                                      |
| 況                                                                                                  |                                                                                                    | 前期入試                        | 支払済み                                                      |
| 入試出願状況                                                                                             |                                                                                                    |                             |                                                           |
| 登録情報の変更<br>                                                                                        |                                                                                                    |                             |                                                           |
| 受験生の追加<br>ご利用ガイド                                                                                   |                                                                                                    |                             |                                                           |
| 利用規約                                                                                               |                                                                                                    |                             |                                                           |
|                                                                                                    | 「追加情報」に受験                                                                                                    | 上の注意や各種手続きはますので、受験前後に必ず     | こついてなど、<br>ず確認して下さい。                                      |
| 追加情報                                                                                               | 「追加情報」に受験<br>連絡事項を掲載しま                                                                                                    | 上の注意や各種手続きは<br>ますので、受験前後に必ず | こついてなど、<br>ず確認して下さい。                                      |
| 追加情報<br>受験上の注意(専願)                                                                                 | 「追加情報」に受験<br>連絡事項を掲載しま                                                                                                    | 上の注意や各種手続きにますので、受験前後に必ず     | こついてなど、<br>ず確認して下さい。<br>ー 各自ダウンロードして<br>内容を確認して下さ         |
| 追加情報<br>受験上の注意 (専願)                                                                                | 「追加情報」に受験<br>連絡事項を掲載しま<br>[ダウンロード] () (ダウンロード] () (ダウンロード] ()                                                                                                    | ますので、受験前後に必ず                | こついてなど、<br>ず確認して下さい。<br>► 各自ダウンロードして<br>内容を確認して下さ         |
| 追加情報<br>受験上の注意(専願)<br>検定料の支払状況                                                                     | 「追加情報」に受験<br>連絡事項を掲載しま<br>[ダウンロード]                                                                                                    | ますので、受験前後に必ず                | <b>こついてなど、<br/>ず確認して下さい。</b><br>● 各自ダウンロードして<br>内容を確認して下さ |
| <b>追加情報</b><br>受験上の注意(専願)<br>・・・・・・・・・・・・・・・・・・・・・・・・・・・・・・・・・・・・                                  | 「追加情報」に受験<br>連絡事項を掲載しま<br>「 <sup>グウンロード]</sup><br>「グウンロード]<br>「ジウンロード]<br>「 フンビニ決済                                                                                                    |                             | こついてなど、<br>ず確認して下さい。<br>● 各自ダウンロードして<br>内容を確認して下さ         |
| 追加情報<br>受験上の注意(専願)<br>                                                                             | 「追加情報」に受験<br>連絡事項を掲載しま 「グランロード」 「グランロード」 「グランロード」 「ジランロード」 「ジーンビニ決済                                                                                                    |                             | こついてなど、<br>ず確認して下さい。<br>- 各自ダウンロードして<br>内容を確認して下さ         |
| <mark>追加情報</mark><br>受験上の注意(専願)<br>受験上の注意(専願)<br>検 <b>定料の支払状況</b><br>決済方法<br>決済番号<br>支払金額<br>支払い状況 | 「追加情報」に受験<br>連絡事項を掲載しま         「ダウンロード」         「ダウンロード」         「ダウンロード」         「ダウンロード」         「ダウンロード」         「ダウンロード」         「ジンビニ決済         「検定料 20,517円(税込)         支払済み<br>支払日時:                                                                                                    |                             | <b>こついてなど、<br/>ず確認して下さい。</b><br>● 各自ダウンロードして<br>内容を確認して下さ |
| 追加情報<br>受験上の注意(専願)<br>保定料の支払状況<br>決済方法<br>決済番号<br>支払金額<br>支払い状況                                    | 「追加情報」に受験<br>連絡事項を掲載しま         「ダウンロード」         「ダウンロード」         「ダウンロード」         「ダウンロード」         「ダウンロード」         「ジウンロード」         「ジーンビー決済         「ジーンビー決済         「ジーンビー決済         「ジーンビー決済         「ジーンビー決済 |                             | <b>こついてなど、<br/>ず確認して下さい。</b><br>● 各自ダウンロードして<br>内容を確認して下さ |

## V. 合否の確認

## ①SEEDのマイページにログインする。

## ②「入試出願状況」を選択後、試験日を選択。

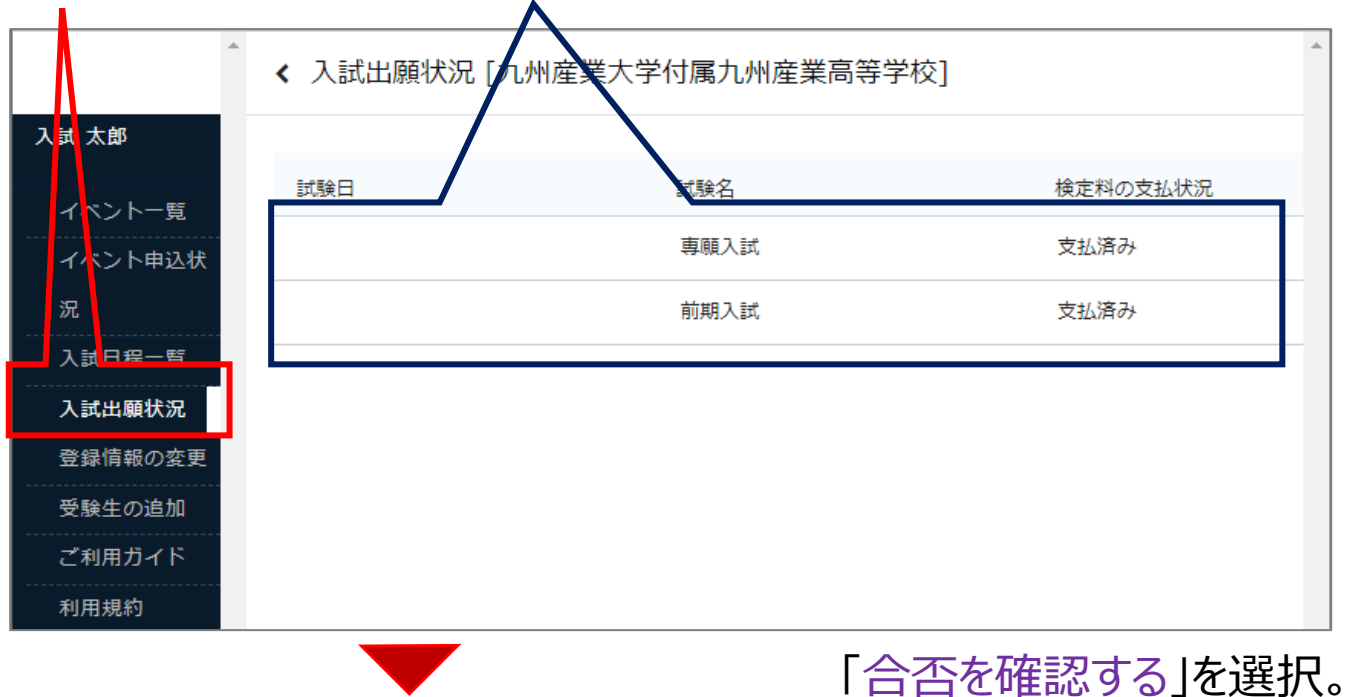

| 入試 太郎    |      |                          |  |
|----------|------|--------------------------|--|
|          | 入試日程 | Λ                        |  |
| イベント一覧   |      |                          |  |
| イベント申込状況 | 学校名  | 九州産業大学付属九州産業高等学校         |  |
| 入試日程一覧   | 試験名  | 専願入試                     |  |
| 入試出願状況   | 試験日  |                          |  |
| 登録情報の変更  | 募集要項 | 詳細は [ <u>こちら]</u> から     |  |
| 受験生の追加   |      |                          |  |
| ご利用ガイド   | 合格発表 | 発表日時前だと表示されません。→ 合否を確認する |  |
| 利用規約     |      |                          |  |

|                       | ▼                                                                                                    |
|-----------------------|----------------------------------------------------------------------------------------------------|
| 試験結果                  |                                                                                                    |
| 学校名                   | 九州產業大学付属九州產業高等学校                                                                                                    |
| 試験名                   | 専願入試                                                                                                    |
| 受験番号                  |                                                                                                    |
| 氏名                    | 入試 太郎                                                                                                    |
| 結果                    | 合格                                                                                                    |
| 合格クラス                 | 進特進                                                                                                    |
| 変更合格                  |                                                                                                    |
| 学業奨学生                 |                                                                                                    |
| 特別奨学生                 |                                                                                                    |
| 兄弟・姉妹・親子受験生<br>に対する特典 | 実際の画面とは異なります。                                                                                                    |
| 学校より                  | ○入学手続き等の費用と納入期日(銀行振込を原則といたします)<br>入学申込金(40,000円): 15:00まで<br>施設拡充費(170,000円): 15:00まで<br>施設設備費I(50,000円): 15:00まで<br>*事務窓口での納入の場合は、16:00までとする。<br>* 奨学生に採用された者は、施設拡充費は全額免除となる。<br>* 変更合格の者が、入学手続きをした場合は、40プ入学となります。 |

合格者には、中学校に合格通知等を 郵送致します。

【入学手続き】 SEEDで支払い方法を選択後に、 各期日までに、ペイジーかコンビニ決済 で納入頂くことになります。(P.13) (VI.支払い方法を確認下さい。)

様々な案内を掲示するので、納入締 切日時等、必ず確認して下さい。

## VI. 入学金の支払い(入試日の選択を行って下さい。)

①SEEDのマイページにログインする。

②「入試出願状況」を選択後、試験日を選択。

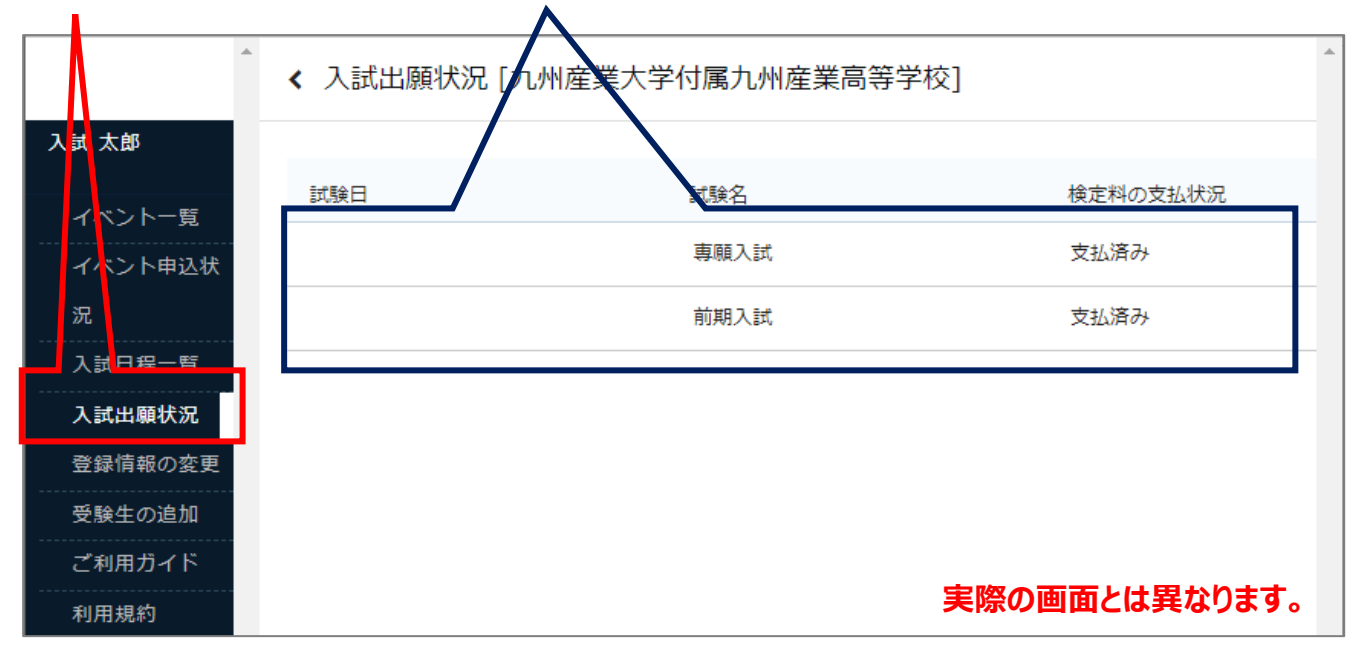

③選択後画面の下部に「入学金の支払いについて」が表示されます。

入学手続きに関する費用は、入学申込金と施設拡充費、施設設備費 I になります。 支払い方法は、ペイジーとコンビニ決済のみとなります。(クレジットカード不可) 専願入試は一括納入、一般入試(前期・後期)は分割納入となりますので各納入 締切期日を確認頂き手続きをお願い致します。

| 入試種別               | 専願入試                      | 前期入試        | 後期入試        |
|--------------------|---------------------------|-------------|-------------|
| 項目                 | (一括納入)                    | (分割納入)      | (分割納入)      |
| 入学申込金              |                           | 令和6年2月9日(金) | 令和6年2月22(木) |
| 40,000円            |                           | 15 : 00締切   | 15 : 00締切   |
| 施設拡充費<br>170,000円  | 令和6年1月30日(火)<br>15 : 00締切 | 令和6年3       | 8月15日(金)    |
| 施設設備費 I<br>50,000円 |                           | 15 :        | 00締切        |

・入学申込金、施設拡充費はいかなる理由があっても返還は行いません。
 ・奨学生等(兄弟・姉妹・親子受験含む)に採用された場合は、施設拡充費の全額・
 半額給付(免除)の対象となり、差額分の納入となります。

・前期・後期入試の手続きにおいて、入学申込金と施設拡充費・施設設備費 I の各締 切日時までの納入をもって、入学する者とみなします。各締切日時までに納入しない場合 は、入学を辞退した者とみなします。

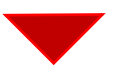

以下、入試種別ごとの支払い方法を確認下さい。 (専願入試(P14)と一般入試(P17))

### <u>・専願入試の場合(支払方法は、一括のみ)</u>

①「入学金の支払いについて」の項目に表示されている「手続きへ進む」を選択。

| 间用規約        |                     |                               |        |
|-------------|---------------------|-------------------------------|--------|
| 宇宙取引法に基づく表記 | 決済方法                | クレジットカード                      |        |
| コグアウト 🕞     | 決済番号                |                               |        |
|             | 支払金額                | 検定科 20,517円(税込)               |        |
|             | 支払い状況               | 支払済み<br>支払日時                  |        |
|             | 入学金の支払いについて<br>支払金額 | 入学申込金と施設設備費 I:施設拡充費免除 90,000円 |        |
|             | 支払可能手段              | ペイジー、コンピニ決済                   |        |
|             | 入学金手続き期間            |                               | 手続きへ進む |

#### \*支払金額は奨学生等の状況により異なりますので、 SEEDや合格通知書をご確認下さい。

## ②支払方法(ペイジーかコンビニ決済)を選択し、「確認画面へ」を選択。

| イベント一覧       | 入試日程     |                                                                                 |
|--------------|----------|---------------------------------------------------------------------------------|
| イベント申込状況     | 学校名      | 九州產業大学付尾九州產業高等学校                                                                |
| 入試日程一覧       | 1.4EA.47 |                                                                                 |
| 入試出願状況       | 訊練名      | 穆樹人以                                                                            |
| 登録情報の変更      |          |                                                                                 |
| アカウント情報      | 支払いについて  |                                                                                 |
| ご利用ガイド       |          |                                                                                 |
| 利用規約         | 支払金額     | 入学申込金と施設設備費 I:施設拡充費免除 90,000円                                                   |
| 特定商取引法に基づく表記 | 支払方法 💥   | ○ ペイジー (+5 金: 517円)                                                             |
| ログアウト 🕞      |          | ○ コンビニ決済 (+別詹: 1, 10円)                                                          |
|              |          | ※ペイジーが利用できる金融機関は [こちら] です<br>※コンビニ決済が利用できるコンビニは「ローソン、ファミリーマート、ミニストップ、セイコーマート」です |
|              |          | 戻る確認画面へ                                                                         |

#### \*コンビニ決済が利用できるコンビニは、 「ローソン、ファミリーマート、ミニストップ、セイコーマート」です。

\*支払方法により、システム利用料が異なります。表示画面をご確認ください。

## ③支払金額と支払方法を確認して、「送信する」を選択。

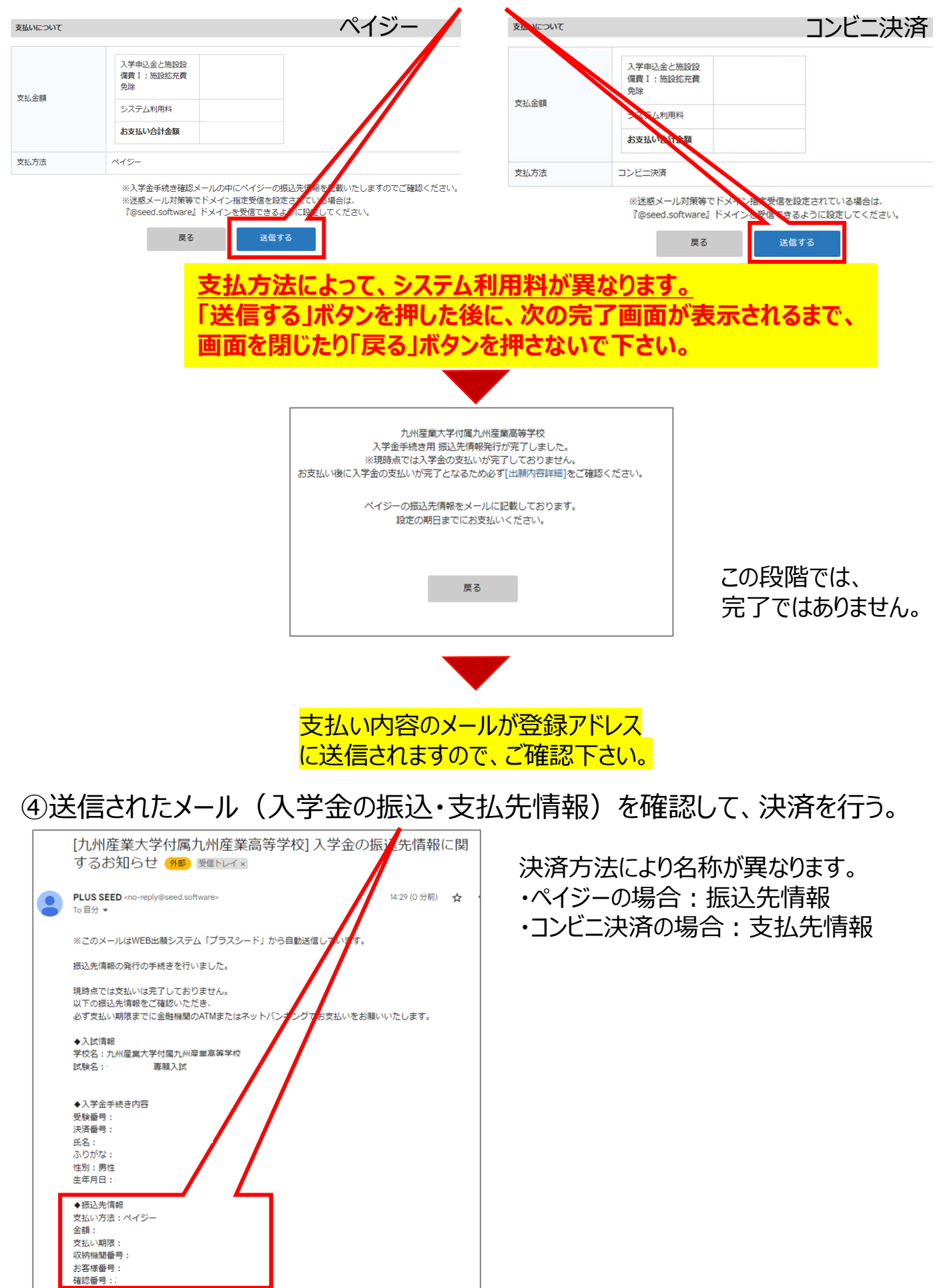

## ⑤決済が確認できると、入金確認のメールが届く。

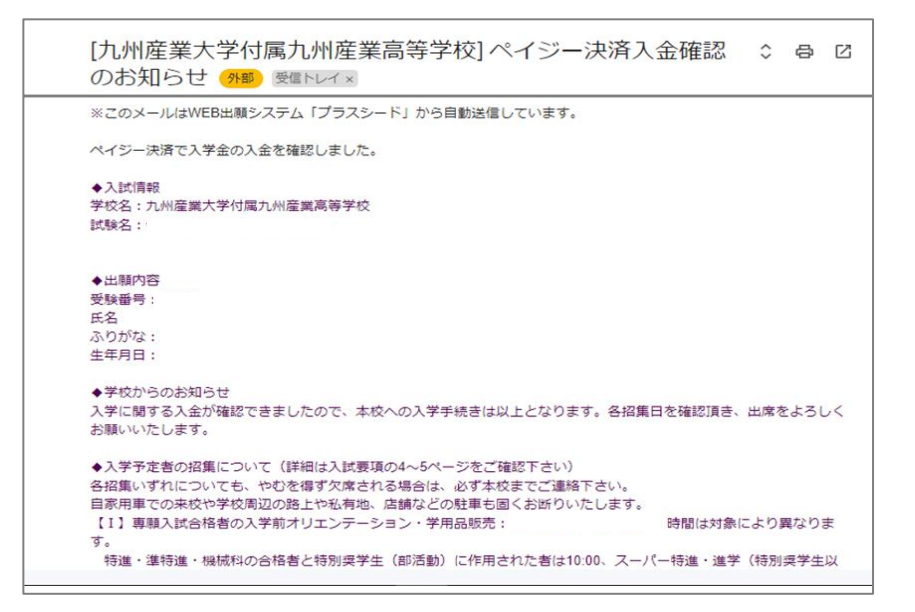

入学者に関して、追加情報を掲載する こともあります。入学者の招集日を確認 して、登校して下さい。

| XTERNE LARGER FOR LARGE | < 入試出願状況 -               | 出願内容詳細             |
|-------------------------|--------------------------|--------------------|
|                         | 兄弟・姉妹・保護者が本校<br>の卒業生である。 | いいえ                |
| イベント一覧                  | 卒業年月                     |                    |
| イベント申込状                 | 兄弟・姉妹が現在本校に在<br>籍していますか。 | いいえ                |
| 入試日程一覧                  |                          |                    |
| 入試出願状況                  | 追加情報                     |                    |
| 登録情報の変更                 | 受験 トの注音 (車厢)             | (おうシロー S) <b>い</b> |
| アカウント情報                 |                          |                    |
| ご利用ガイド                  |                          |                    |
| 利用規約                    | 入学金の支払いについて              |                    |
| 特定商取引法に基づく表<br>記        | 入学申込金と施設設備費              | I:施設拡充費免除          |
| ログアウト                   | 決済方法                     | ペイジー               |
|                         | 決済番号                     |                    |
|                         | 支払金額                     | 入学申込金と施設設備費 I :    |
|                         | 支払い状況                    | 支払済み<br>支払日時:      |
|                         |                          |                    |

SEEDの「入試出願状況」から「入学金支払いについて」の 状況を確認して、「支払済み」になっていれば入学手続き終了 となります。

## ・一般入試(前期・後期)の場合(支払方法は、分割のみ)

「入学申込金」と「施設拡充費と施設設備費 I 」の両方が、それぞれの 締切日時までに納入された場合、本校への入学となります。 納入は分割となり、「入学申込金」の支払い手続きが先になります。

## ①入学申込金の「支払い手続き」を選択する。

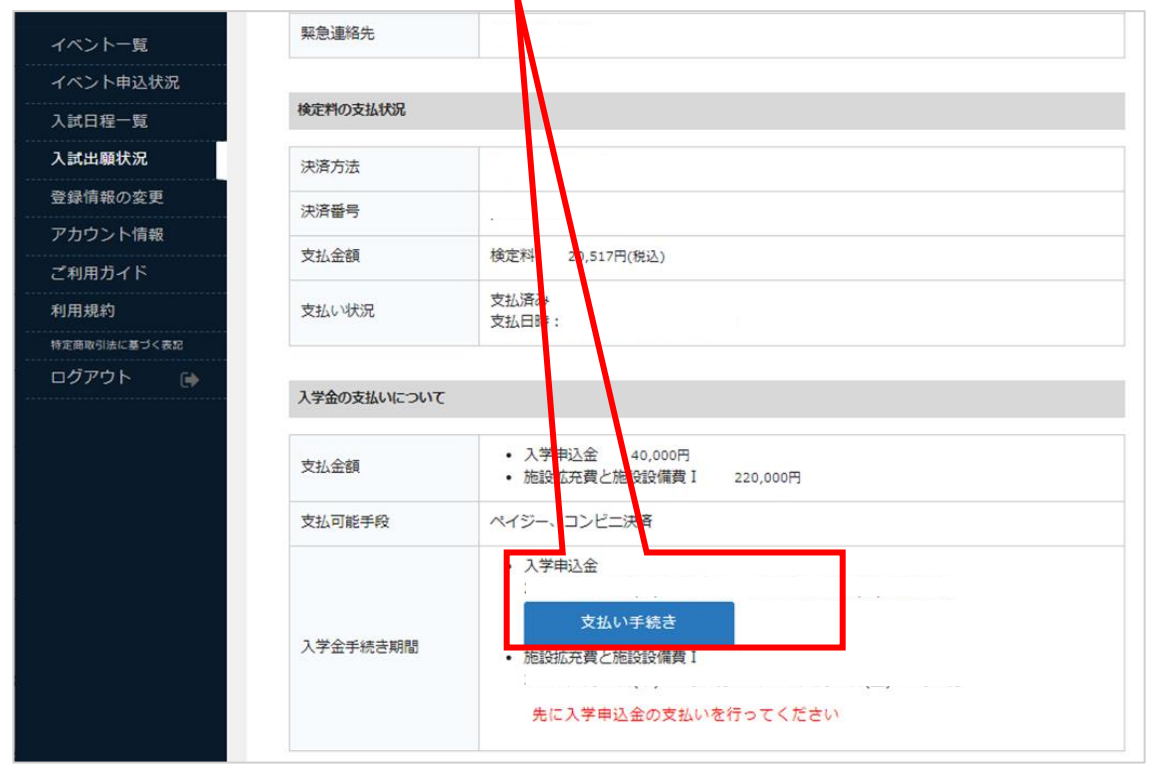

\*支払金額は奨学生等の状況により異なりますので、 SEEDや合格通知書をご確認下さい。(入学申込金は一律40,000円となります)

## ②支払方法(ペイジーかコンビニ決済)を選択し、「確認画面へ」を選択。

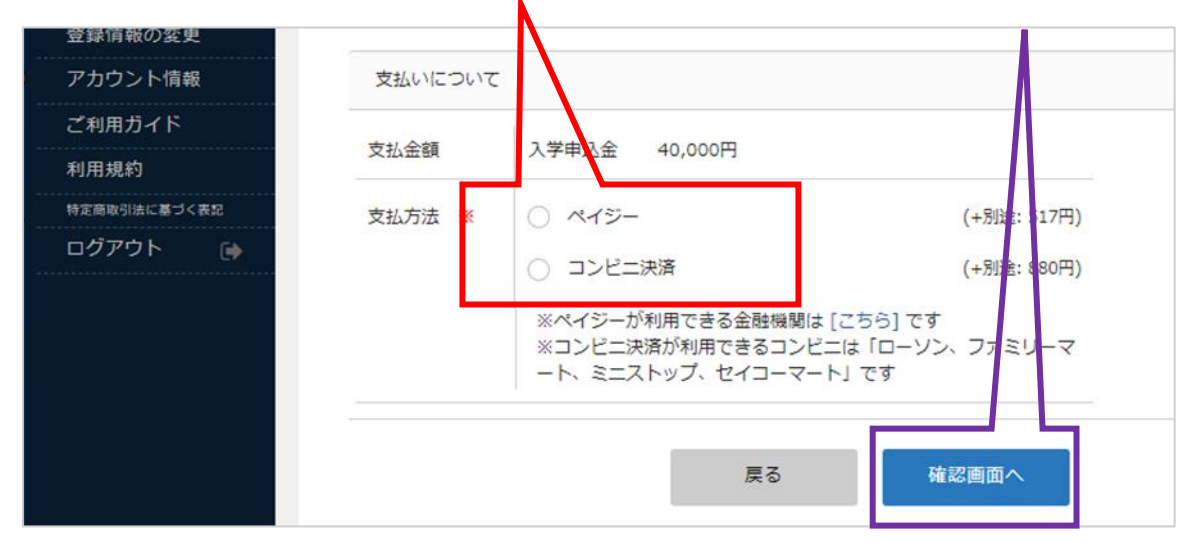

\*コンビニ決済が利用できるコンビニは、 「ローソン、ファミリーマート、ミニストップ、セイコーマート」です。

#### \* 支払方法により、システム利用料が異なります。表示画面をご確認ください。

## ③支払金額と支払方法を確認して、「送信する」を選択。

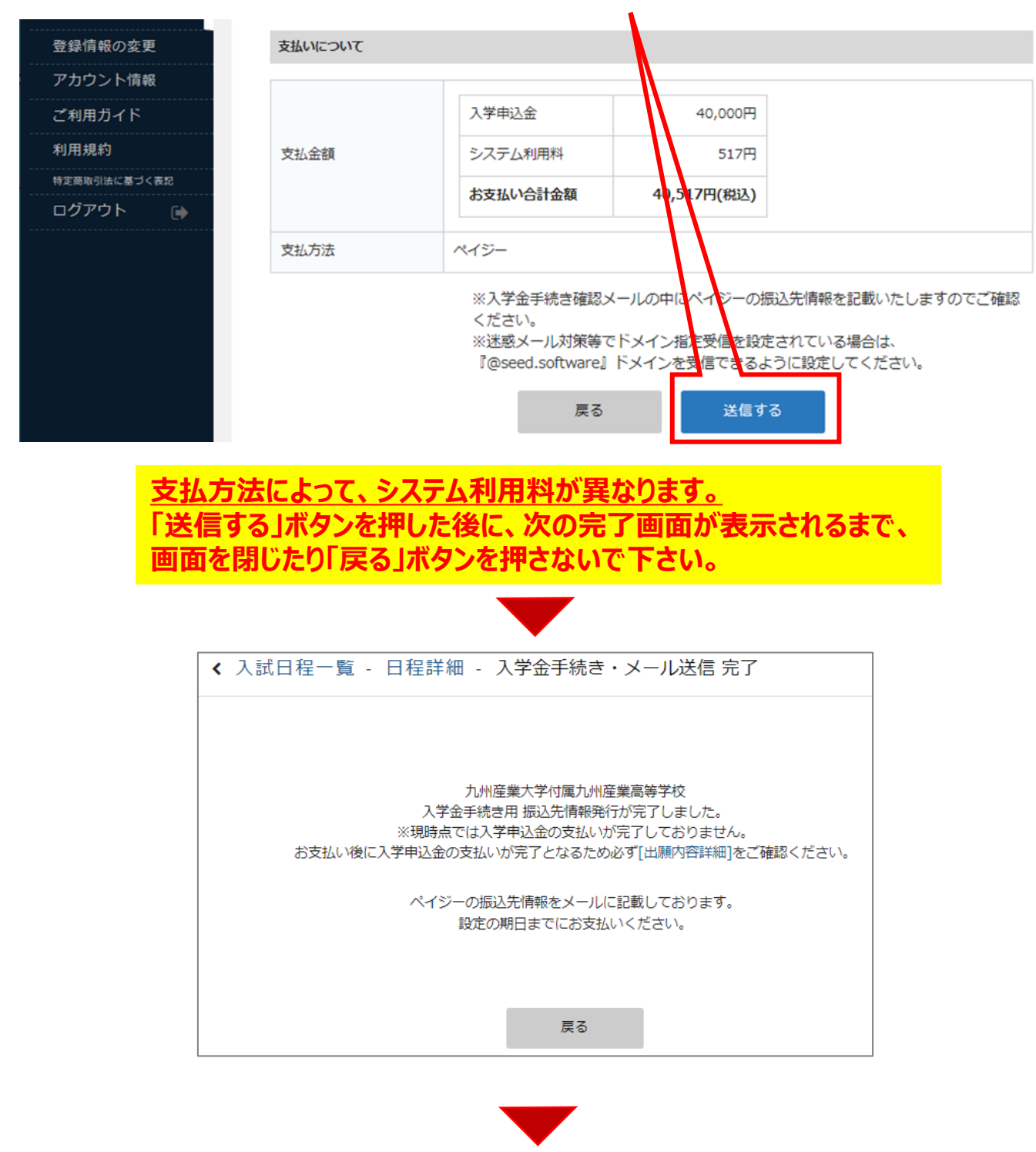

この段階では、完了ではありません。 入学申込金の振込・支払先情報のメールを確認する。

> 決済方法により名称が異なります。 ・ペイジーの場合:振込先情報 ・コンビニ決済の場合:支払先情報

|   |    |                                                                                                    |                                                  |                                           |        | ,         |            | -           |
|---|----|----------------------------------------------------------------------------------------------------|--------------------------------------------------|-------------------------------------------|--------|-----------|------------|-------------|
|   |    | [九州産業大学付属<br>に関するお知らせ                                                                                                    | 属九州産業高等学<br><sup>-</sup> <mark>外部</mark> 受信トレイ × | 校] 入学申込金の振込先情報                            |        |           |            |             |
|   |    | PLUS SEED <no-reply@seed.:<br>To 自分 ▼</no-reply@seed.:<br>                                                                 | software>                                        | 974 分前) 🛧                                 |        |           |            |             |
|   |    | ※このメールはWEB出願シス・                                                                                                    | テム「プラスシード」から                                     | 自動送信しています。                                |        |           |            |             |
|   |    | 振込先情報の発行の手続きを行                                                                                                    | 行いました。                                           |                                           |        |           |            |             |
|   |    | 現時点では支払いは完了してお                                                                                                    | 50 ± ± 4                                         |                                           |        |           |            |             |
|   |    | 以下の振込先情報をご確認いた<br>必ず支払い期限までに金融機関                                                                                           | ただき、<br>関のATMまたはネットバンキ                           | テングアの支払いをお願いいたします。                        |        |           |            |             |
|   |    | ◆入試情報<br>学校名:九州産業大学付属九/<br>試験名:前期入試_                                                                                       | 州產業高等学校                                          |                                           |        |           |            |             |
|   |    | ◆入学金手続き内容<br>受験番号:20001<br>決済番                                                                                             |                                                  |                                           |        |           |            |             |
|   |    | 民名:                                                                                                    |                                                  |                                           |        |           |            |             |
|   |    | 性別:<br>生年月                                                                                                    |                                                  |                                           |        |           |            |             |
|   | Г  | ◆振込先情報                                                                                                    |                                                  |                                           |        |           |            |             |
|   |    | 支払い方法:ペイジー<br>金額:40.517円(税込)                                                                                               |                                                  |                                           |        |           |            |             |
|   |    | 支払い期限:<br>収納機関番号・                                                                                                    |                                                  |                                           |        |           |            |             |
|   |    | お客様番号:                                                                                                    |                                                  |                                           |        |           |            |             |
|   |    | <b>傩松留</b> 号:                                                                                                    |                                                  |                                           |        |           |            |             |
|   |    |                                                                                                    |                                                  | 決済が確認できる                                  | と、入会   | 全確認の      | )メールが届く。   |             |
|   |    |                                                                                                    |                                                  |                                           |        | ╨┍╓╓┈     |            |             |
| [ |    | [뉴니] 초 ₩ 나                                                                                                    |                                                  |                                           |        |           |            |             |
|   |    | [几州 座 美 入                                                                                                    | 子何属几州                                            | 産業局寺子校]ペインーン                              | 4      |           |            |             |
|   |    | <b>済人</b> 金唯認                                                                                                    | のお知らせ                                            | 外部 受信トレイ×                                 |        |           |            |             |
|   |    | PLUS SEED <no-re< th=""><th>eply@seed.software&gt;</th><th>9:53 (0 分前)</th><th>\$</th><th></th><th></th><th></th></no-re<> | eply@seed.software>                              | 9:53 (0 分前)                               | \$     |           |            |             |
|   | ĕ  | То 自分 ▼                                                                                                    |                                                  |                                           |        |           |            |             |
|   |    |                                                                                                    |                                                  |                                           |        |           |            |             |
|   |    | ※このメールはWE                                                                                                    | B出願ンステム「ノつ                                       | 7人ンート」から日勤送信しています。                        |        |           |            |             |
|   |    | ペイジー決済で入学                                                                                                    | 学申込金の入金を確認                                       | しました。                                     |        |           |            |             |
|   |    | ▲入試情報                                                                                                    |                                                  |                                           |        |           |            |             |
|   |    | 学校名:九州産業/                                                                                                    | 大学付属九州產業高等                                       | 学校                                        |        |           |            |             |
|   |    | 試験名:前期入試                                                                                                    |                                                  |                                           |        |           |            |             |
|   |    |                                                                                                    |                                                  |                                           |        |           |            |             |
|   |    | ◆出願内容                                                                                                    |                                                  |                                           |        |           |            |             |
|   |    | 安願留亏:<br>氏名:                                                                                                    |                                                  |                                           |        |           |            |             |
|   |    | ふりがな:                                                                                                    |                                                  |                                           |        |           |            |             |
|   |    | 生年月日:                                                                                                    |                                                  |                                           |        |           |            |             |
|   |    |                                                                                                    |                                                  |                                           |        |           |            |             |
| r | 7  | 試出顧狀況                                                                                                    | •                                                |                                           |        |           | 7          |             |
|   |    | 録情報の変更                                                                                                    | 入学金の支払いについて                                      |                                           |        |           |            |             |
|   | ア  | プカウント情報                                                                                                    | 支払余額                                             | • 入学申込金 40,000円                           |        |           |            |             |
|   | ź  | (利用ガイド                                                                                                    |                                                  | <ul> <li>施設拡充費と施設設備費I 220,000円</li> </ul> |        |           |            |             |
|   | 利  | 用規約                                                                                                    | 支払可能手段                                           | ペイジー、コンビニ決済                               |        |           |            |             |
|   | 特加 | 定商取引法に基づく表記                                                                                                    |                                                  | • 入学申込金                                   |        |           |            |             |
|   |    |                                                                                                    | 入堂全手結寺期期                                         | <ul> <li>施設拡充着と施設設備着 I</li> </ul>         | 15時00分 | 支払済み      |            |             |
|   |    |                                                                                                    | 7(1) 1 1 4/LC76181                               |                                           | 15時00分 |           |            |             |
|   |    |                                                                                                    |                                                  | 支払い手続き                                    |        | 1         |            |             |
|   |    |                                                                                                    | 入学申込金                                            |                                           | ~ -    |           |            | 11.5        |
|   |    |                                                                                                    | 決済方法                                             | ペイジー                                      | 🚽 S E  | : ヒDの     | 人試出腺状況_    | から          |
|   |    |                                                                                                    | 決済番号                                             | nCibYJX6WJ                                | רז     | 学全のす      | ち払いについて しの | 状況          |
|   |    |                                                                                                    | 专业全部                                             | 入学中以全 40 517円(48:3)                       |        | עייתבים − |            | ,<br>,<br>, |
|   |    |                                                                                                    | ×11/11/BR                                        | ハナサビ西 40,31/円(仮込)                         | を唯     | 認して、      | 人子甲込金」か    | 1           |
|   |    |                                                                                                    | 支払い状況                                            | 又払済か<br>支払日時:                             | 「去」    | 払済み!      | にかっていスか確認  | 刃           |
|   |    |                                                                                                    |                                                  |                                           |        |           |            | o (تار)     |
|   |    |                                                                                                    |                                                  |                                           |        |           |            |             |

\*この段階では、入学確定ではありません。

## ⑤「入試出願状況」の入学金支払いについて「施設拡充費と施設設備費 I 」の 「支払い手続き」を選択する。

| 試出願状況       | 全の支払いについて   |                                                                    |
|-------------|-------------|--------------------------------------------------------------------|
| 登録情報の変更     | A STATISTIC |                                                                    |
| カウント情報      | 支払金額        | <ul> <li>入学申込金 40,000円</li> <li>たちいたの事 たちいたのが売却 1 0000円</li> </ul> |
| 利用ガイド       |             | • 加速対応元員と加速対策員1 220,000円                                           |
| 用規約         | 支払可能手段      | ペイメー、コンビニ決済                                                        |
| 定商取引法に基づく表記 |             | ・入学申込金                                                             |
| ログアウト 🕞     |             | 15時00分 支払済み                                                        |
|             | 入学金手続き期間    | <ul> <li>施設拡充費と施設設備費 I</li> <li>15時00分</li> <li>支払い手続き</li> </ul>  |
|             | 入学申込金       |                                                                    |
|             | 決済方法        | ペイジー                                                               |
|             | 決済番号        |                                                                    |
|             | 支払金額        | 入学申込金 40,517円(税込)                                                  |
|             | 支払い状況       | 文払済み<br>文払日時:                                                      |

## ⑥支払方法(ペイジーかコンビニ決済)を選択し、「確認画面へ」を選択。

| イベントー覧      | 入試日和    |                                                        |                 |
|-------------|---------|--------------------------------------------------------|-----------------|
| イベント申込状況    | 学校名     | 九州產業大学付属九州產業高等学校                                       |                 |
| 入試日程一覧      | 5450.07 | 2/wp1 5#                                               |                 |
| 入試出願状況      | 與線台     | NIAN AD,                                               |                 |
| 登録情報の変更     |         |                                                        |                 |
| アカウント情報     | 支払いについて |                                                        | * コンヒー次済か利用でさ   |
| ご利用ガイド      |         |                                                        | るコンビニは「ローソン、    |
| 间用規約        | 支払金額    | 施設加を買と施設設備費1 220,000円                                  |                 |
| 定商取引法に基づく表記 | 支払方法 ※  | (+別途: 517円)                                            | ファミリーマート、ミニストップ |
| コグアウト 🕞     |         | <ul> <li>コンピニ決済 (+別途: 1,4307)</li> </ul>               | / セイコーマート」です。   |
|             |         | ※ペイジーが利用できる金融機關は [こちら] です                              |                 |
|             |         | ※コンビニズ海が利用してるコンビニは「ローフン、ファミリーマ<br>ート、ミニストップ、セイコーマート」です | ッキルモ注に トロ シフニル  |
|             |         |                                                        | 本又払力法により、システム   |
|             |         |                                                        | 利用料か異なります。表示画   |
|             |         | 戻る確認画面へ                                                | 面をご確認ください。      |

## ⑦支払金額と支払方法を確認して、「送信する」を選択。

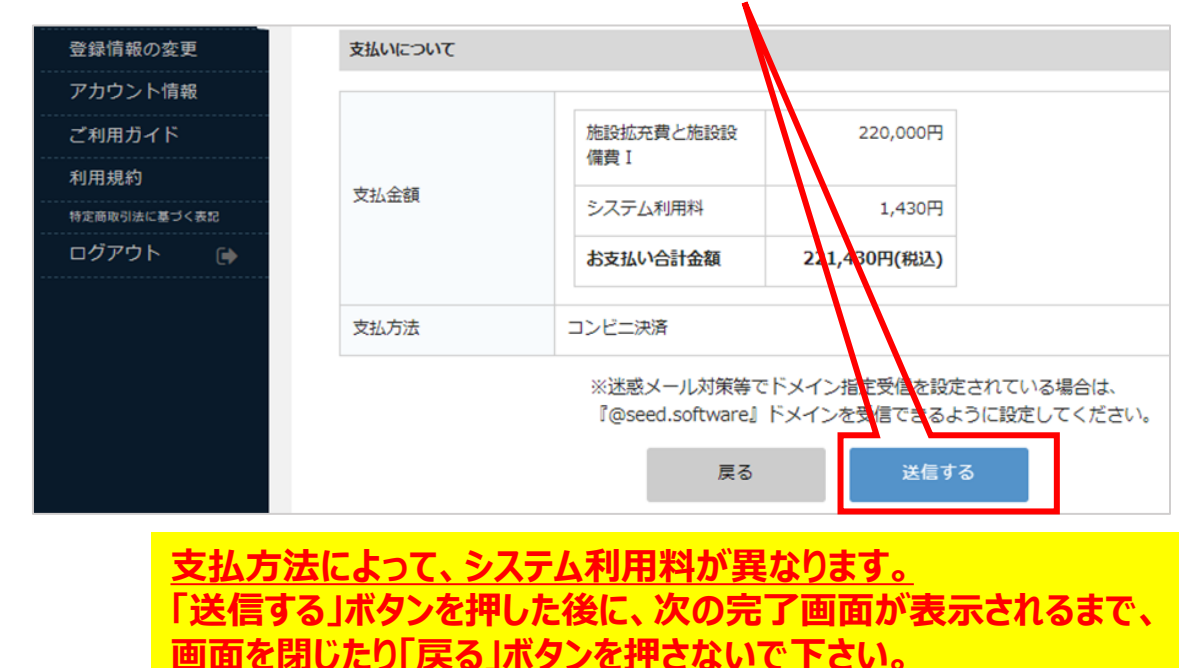

⑧送信されたメール(施設拡充費と施設設備費Ⅰの振込先情報)を確認して、 決済を行う。

| [九州産業大学付属九州産業高等学校]施設拡充費<br>と施設設備費 Iの支払先情報に関するお知らせ<br>ア 動 愛想トレイメ                                                                              | Ð    |             |
|----------------------------------------------------------------------------------------------------|------|-------------|
| PLUS SEED <no-reply@seed.software> 9:55 (0 分前) ☆<br/>To 目分 ▼</no-reply@seed.software>                                                        | /    | :           |
| ※このメールはWEB出願システム「プラスシード」から自動送信しています。                                                                                                    |      |             |
| 支払先情報の発行の手続きを行いました。                                                                                                    |      |             |
| 現時点では支払いは完了しておりません。<br>以下の支払先情報をご確認いただき、<br>必ず支払い期限までにコンビニ(ローソン、ファミリーマート、ミニ、トップ、セイコ・<br>お支払いをお願いいたします。                                       | -7-H | <u>~)</u> で |
| ◆入試清報<br>学校名:九州產業大学付属九州產業高等学校<br>試験名:前期入試_                                                                                                   |      |             |
| <ul> <li>ヘ入学金手続き内容</li> <li>受験番号:</li> <li>決済番号:</li> <li>氏名::</li> <li>ふりがな:</li> <li>,</li> <li>性別:[<sup></sup>]</li> <li>生年月日:</li> </ul> |      |             |
| <ul> <li>◆交払先情報</li> <li>交払い方法:コンビニ決済</li> <li>全額:221.430円(95込)</li> <li>交払い期間:</li> <li>受付番号:</li> <li>受付番号:</li> </ul>                     |      |             |

決済が確認できると、入金確認のメールが届く。

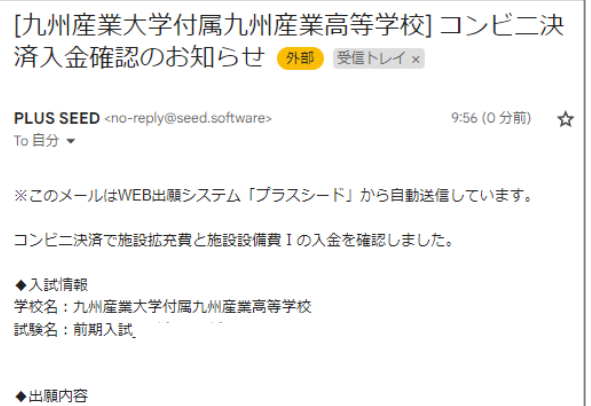

受験番号:20001 氏名: ふりがな: 生年月日:

| 入学金の支払いについて  |                      |  |
|--------------|----------------------|--|
| 入学申込金        |                      |  |
| 決済方法         | ペイジー                 |  |
| 決済番号         | nCibYJX6WJ           |  |
| 支払金額         | 入学申込金 40,517円(税込)    |  |
| 支払い状況        | <u>支払済み</u><br>支払日時: |  |
| 施設拡充費と施設設備費Ⅰ |                      |  |
| 決済方法         | コンビニ決済               |  |
| 決済番号         |                      |  |
| 支払金額         | 施設拡充費と施設設備費Ⅰ         |  |
| 支払い状況        | <u>支払</u> 済み<br>支払日時 |  |

SEEDの「入試出願状況」から 「入学金の支払いについて」の、すべ てが「支払済み」になっているか確認。 すべて「支払済み」になっていれば 入学手続き終了となります。

画面内の「追加情報」に入学者 に関しての情報を掲載することも あります。 入学者の招集日を確認して、登 校して下さい。